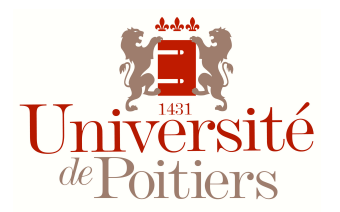

### **Configuration eduroam**

### Android

#### **Informations importantes**

 Les paramètres d'authentification sur eduroam (adresse de messagerie et mot de passe du compte SEL) sont enregistrés par défaut sur votre appareil lors de la configuration. Ils sont strictement personnels. En cas d'utilisation illicite par un tiers, votre responsabilité est engagée.

Si vous prêtez votre appareil ou partagez un appareil de service, désinstallez votre profil personnel. L'utilisateur suivant créera un nouveau profil, qu'il désinstallera à son tour quand il cessera d'utiliser l'appareil.

- La connexion à eduroam est possible sous Android 1.6 minimum.
- Les captures d'écran peuvent différer selon la version d'Android.

#### **CONFIGURER MON PROFIL**

#### 1. Appuyez sur «Paramètres»

dans la liste des applications.

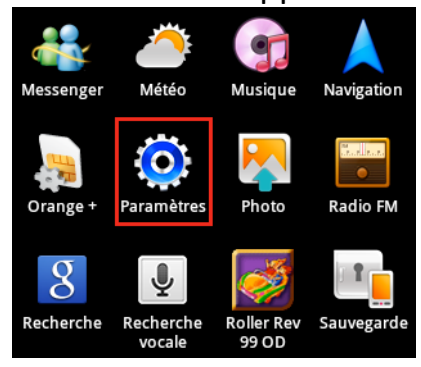

#### 2. Appuyez sur «Sans fil et réseaux».

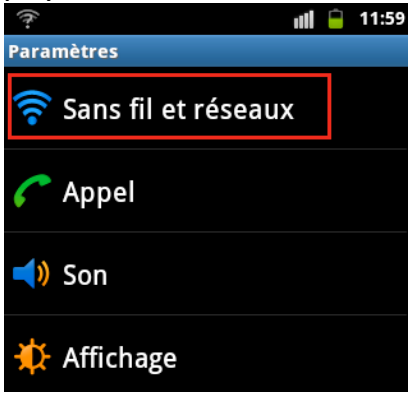

3. Appuyez sur «Paramètres Wi-Fi».

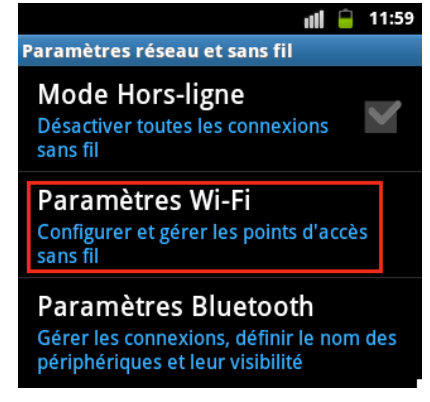

Cochez «Wi-Fi».

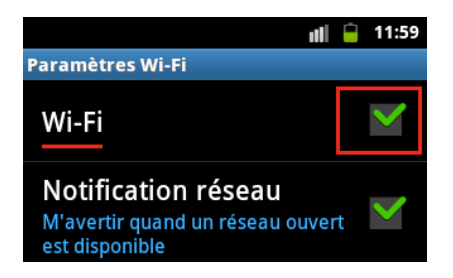

## 4. Appuyez sur **«eduroam».** dans la liste des réseaux.

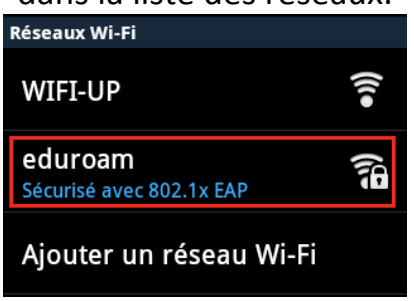

# 5. Réglez les paramètres de sécurité comme ci-dessous :

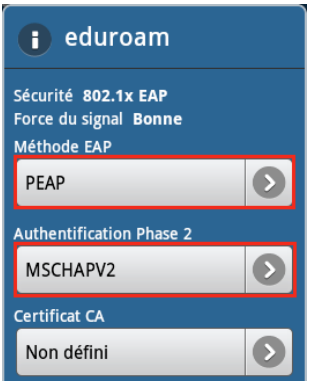

 Réglez les paramètres d'authentification avec votre adresse messagerie et mot de passe de compte SEL puis appuyez sur «Connexion».

| eduroa                      | m  |                       |
|-----------------------------|----|-----------------------|
| Certificat utilisateu       | ır |                       |
| Non défini                  |    | $\mathbf{\mathbf{O}}$ |
| Identité                    |    |                       |
| prenom.nom@univ-poitiers.fr |    |                       |
| Anonyme                     |    |                       |
| Mot de passe                |    |                       |
| mot de passe                |    |                       |
|                             |    | _                     |
| Tuna da edeaau i            |    |                       |

Le réseau eduroam apparaît maintenant comme « connecté ».

| Réseaux Wi-Fi              |  |
|----------------------------|--|
| <b>eduroam</b><br>Connecté |  |

Vous serez automatiquement reconnecté au réseau eduroam en passant près de n'importe quelle borne Wi-Fi du site universitaire.

#### DÉSINSTALLER MON PROFIL PERSONNEL

Vous devez désinstaller votre profil en cas de prêt ou de partage de l'appareil, et en cas de vol ou de perte, **changez immédiatement votre mot de passe via l'ENT**, onglet « Mon compte ».]

Désinstallez / Modifiez vos réglages.

Maintenez l'appui sur **«eduroam»**, une fenêtre s'ouvre, cliquez sur **«Déconnecter le réseau»** (ou **«Oublier»** dans certaines versions) pour effacer les réglages ou sur **«Modifier les paramètres…»** pour les changer.

| eduroam                     |  |  |
|-----------------------------|--|--|
| Déconnecter le réseau       |  |  |
| Modifier les paramètres rés |  |  |